## A Zoom alkalmazás telepítése Androidos okostelefonon

A Play áruházba belépve írja be a keresőbe, hogy Zoom. Az alábbi képen bemutatott alkalmazásra koppintson!

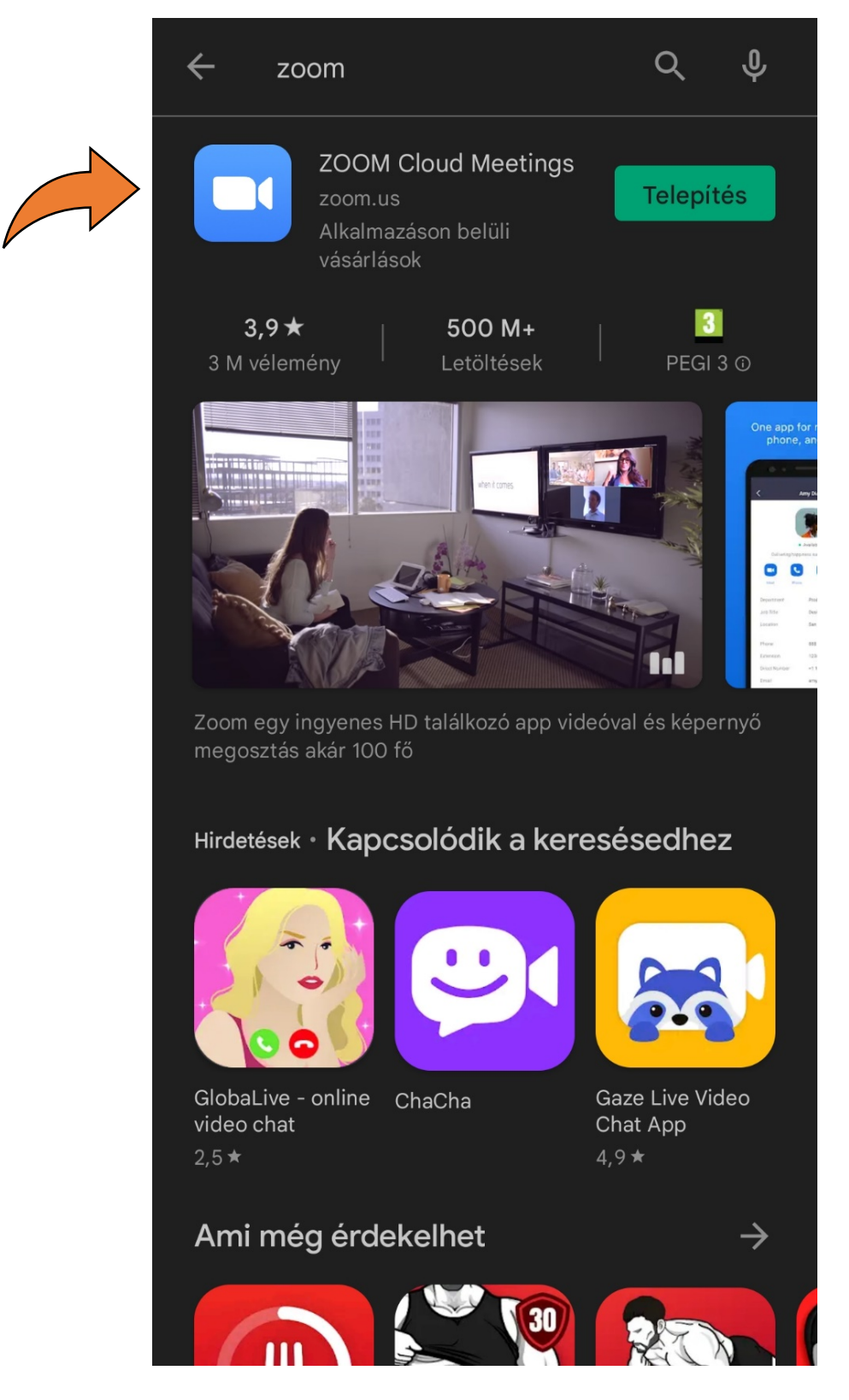

Koppintást követően az alkalmazás bővebb részletei, és a telepítési lehetőség jelenik meg. Koppintson a zöld telepítés gombra!

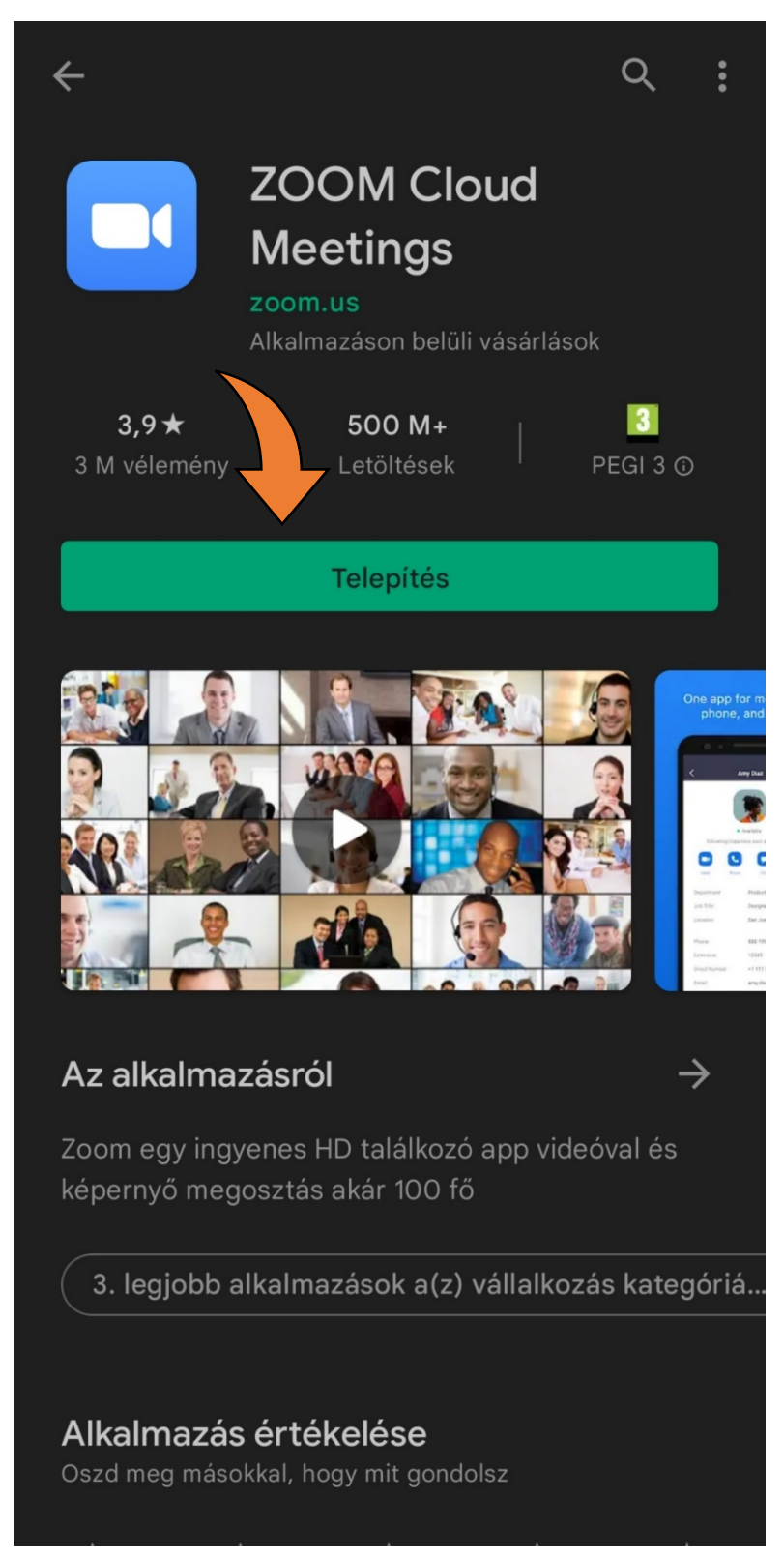

Koppintás után a letöltés és a telepítés elindul. A Play áruház százalékok formájában jelzi, hogy éppen hol tart a letöltés és a telepítés folyamata.

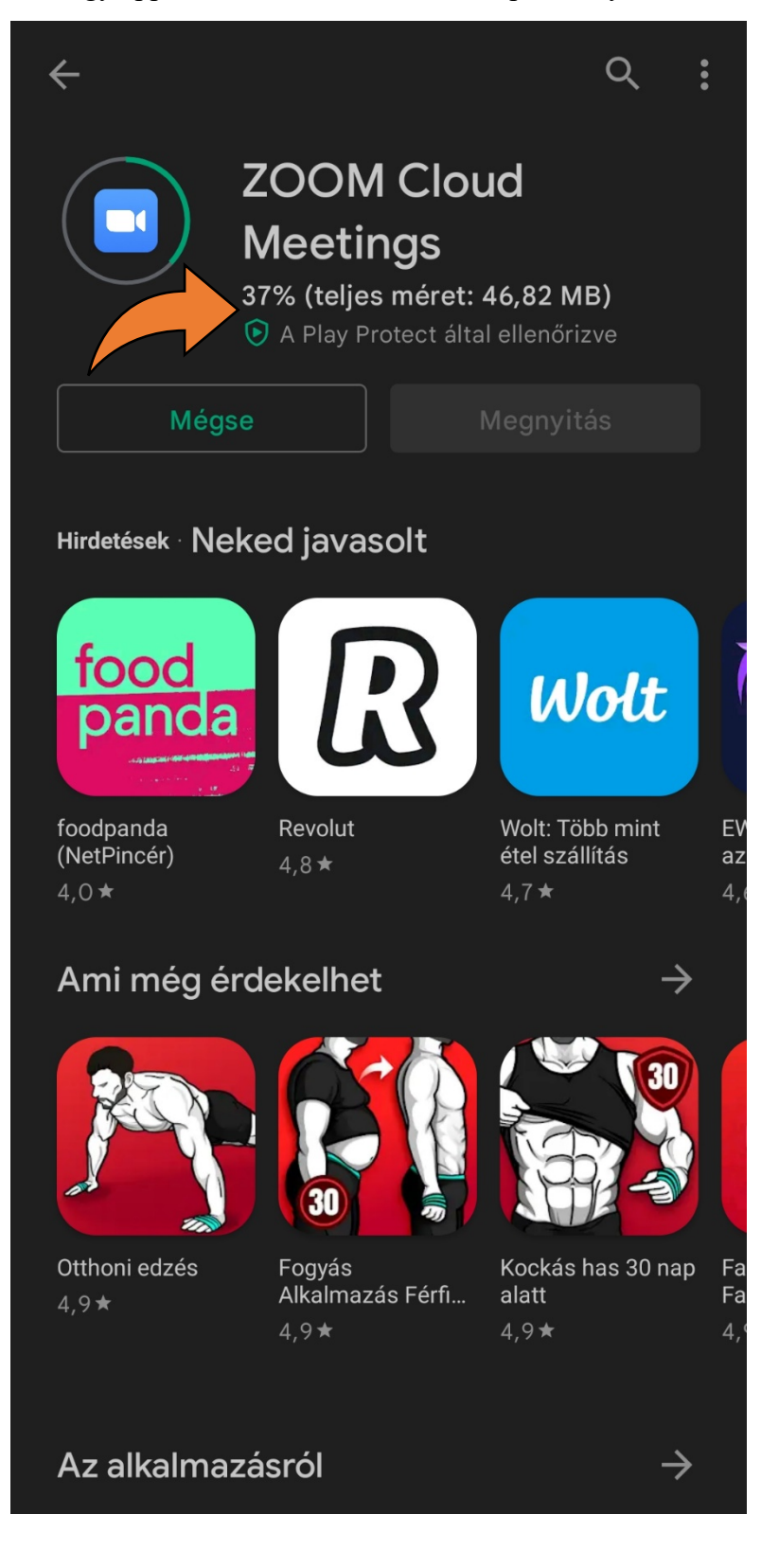

Az alkalmazás sikeres telepítését követően a következőnek kell megjelennie.

Itt koppintson a zöld színű Megnyitás gombra!

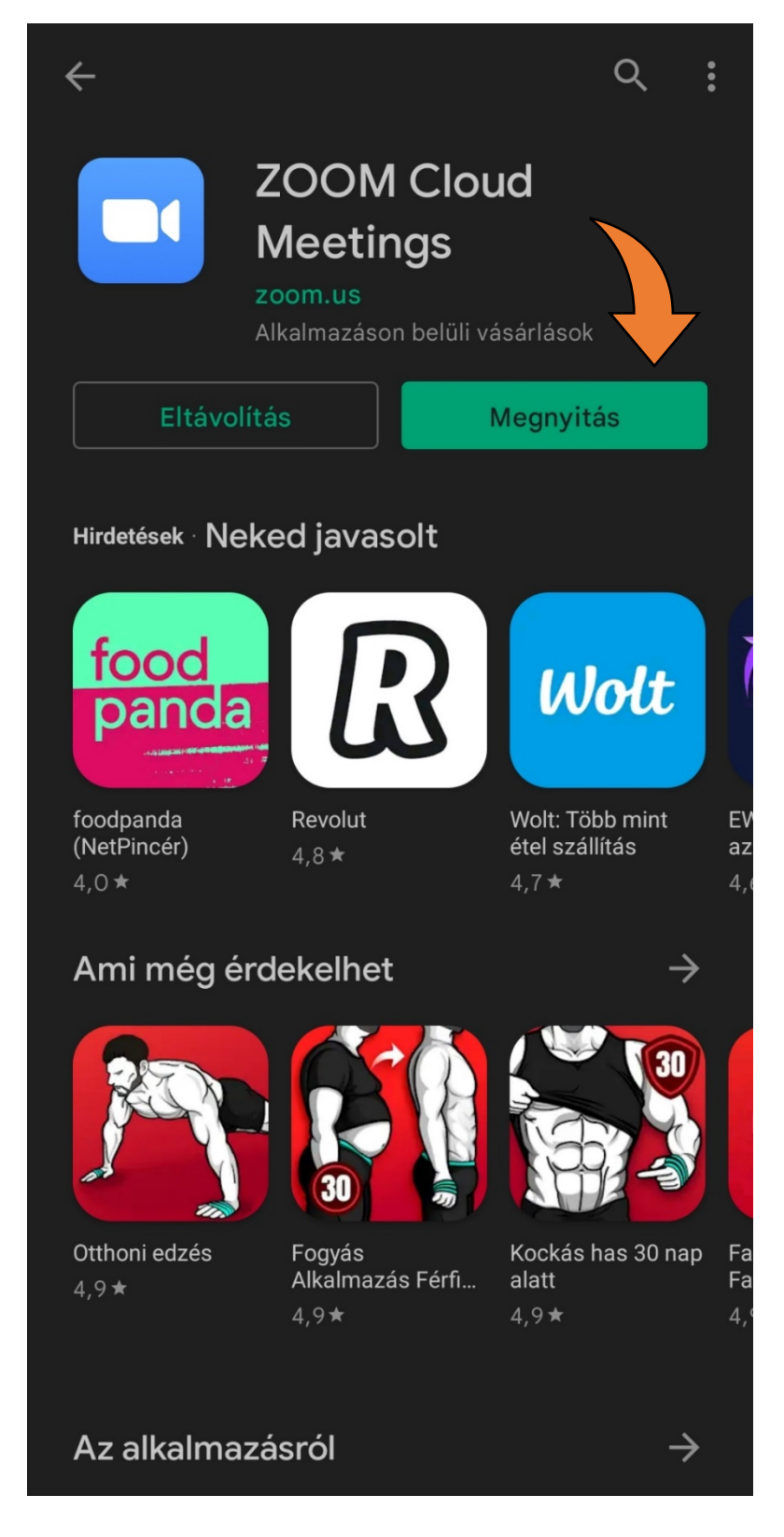

Az alkalmazás megnyitását követően a következő kép fogadja. A megjelölt konzultációs időpontok előtt a következőket kell tennie, hogy be tudjon lépni: Az alábbi ablakban, bejelentkezhet a sát Zoom profiljába **ha már van!** 

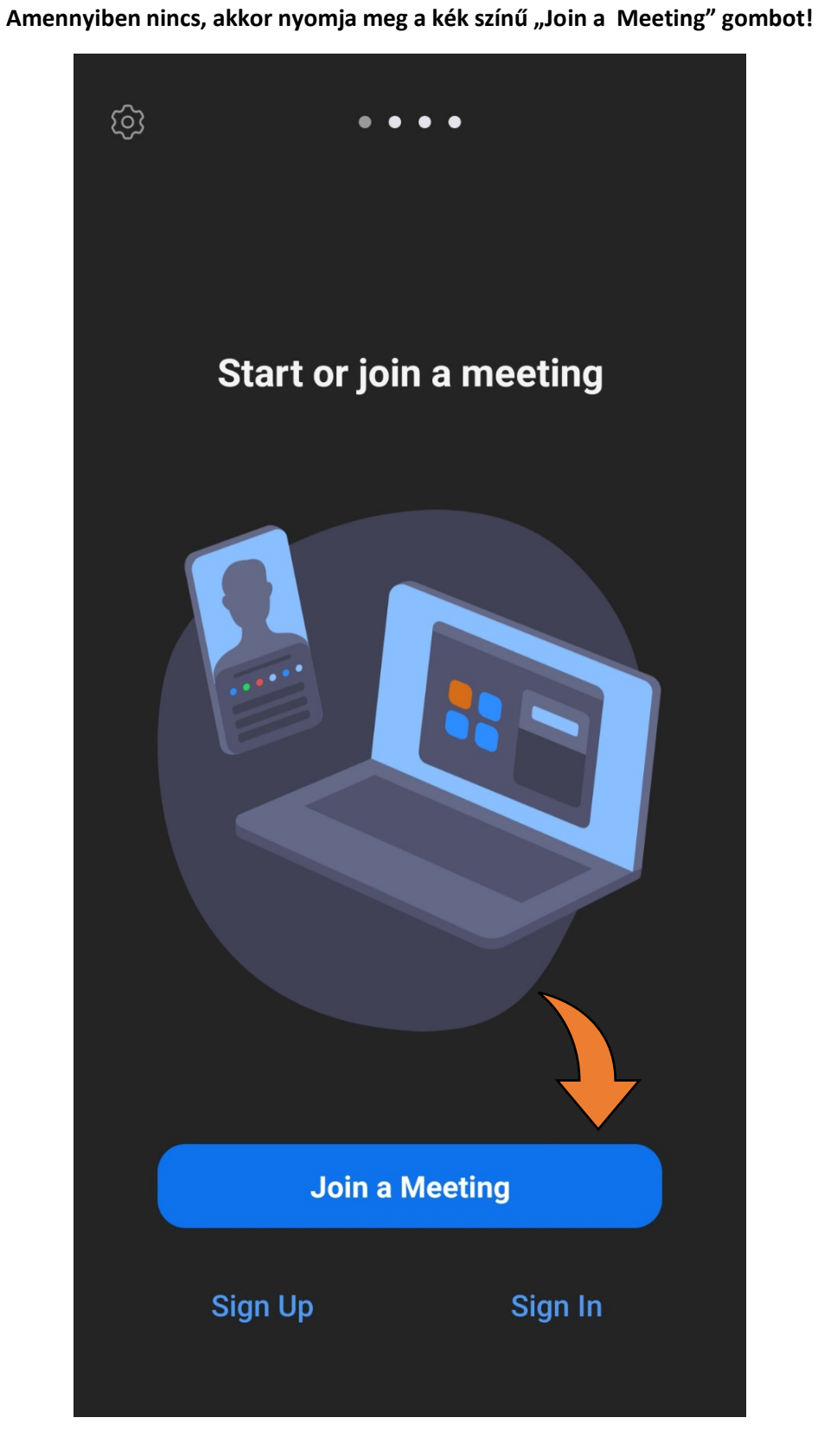

A megjelenő ablakban a felső rubrikába írja be az iskola valamely vezetőjének a Zoom ID-jét, ami példa esetén a következő (Molnár György igazgató): 619 399 7683

Az alsó rubrikába írja be a saját polgári nevét. A két alsó kapcsolót hagyja alapállásban! Ezután koppintson a kék Join gombra.

|  | Cancel                                             | Join a Meeting                              |
|--|----------------------------------------------------|---------------------------------------------|
|  |                                                    |                                             |
|  |                                                    | 619 399 7683                                |
|  |                                                    |                                             |
|  |                                                    | Teszt Elek                                  |
|  | By clicking "Join", yo<br><b>Privacy Statement</b> | ou agree to our <b>Terms of Service</b> and |
|  |                                                    | Join                                        |
|  | If you received an ir<br>meeting                   | ivitation link, tap on the link to join the |
|  | JOIN OPTIONS                                       |                                             |
|  | Don't Connect T                                    | o Audio                                     |
|  | Turn Off My Vide                                   | eo                                          |
|  |                                                    |                                             |
|  |                                                    |                                             |
|  |                                                    |                                             |
|  |                                                    |                                             |
|  |                                                    |                                             |

## Most a Zoom rendszer kérni fogja a belépési jelszót, ami a következő a példa esetében (Molnár György igazgató): IQ1234

A jelszó beírása után koppintson rá a kék színű OK gombra!

| O Preparir          | ng meeting      |  |
|---------------------|-----------------|--|
|                     |                 |  |
|                     |                 |  |
|                     |                 |  |
|                     |                 |  |
|                     |                 |  |
|                     |                 |  |
|                     |                 |  |
| Please enter your m | peting nasscode |  |
|                     |                 |  |
|                     |                 |  |
| •••••               |                 |  |
| ••••••              |                 |  |
| Cancel              | ОК              |  |
| Cancel              | ОК              |  |
| Cancel              | ОК              |  |
| Cancel              | ОК              |  |
| Cancel              | ОК              |  |
| Cancel              | OK              |  |
| Cancel              | OK              |  |

Az alábbi megjelenő ablakban fogadja el a Zoom általános szerződési feltételeit a kék "I Agree" gomb segítségével.

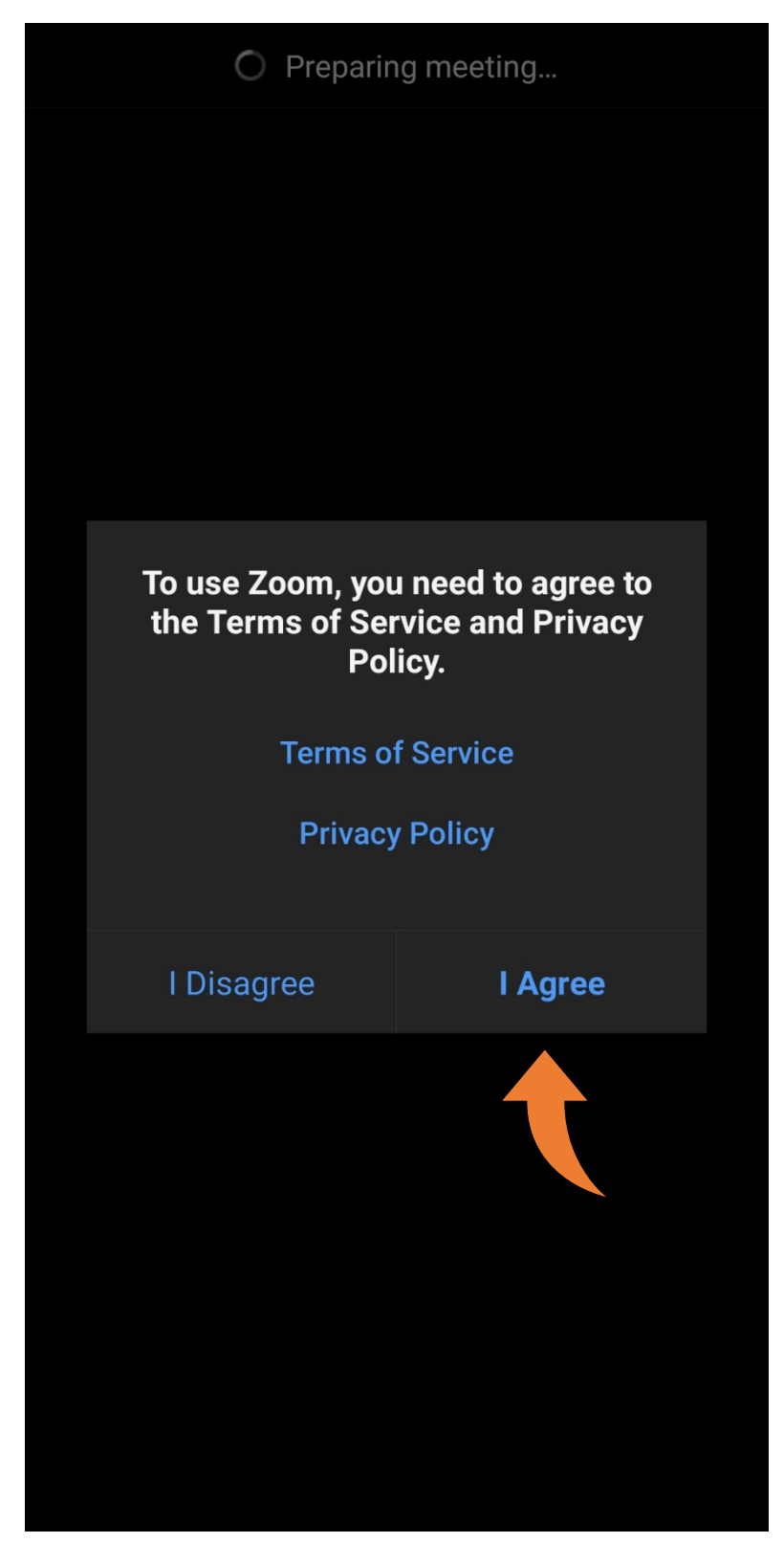

A következő felugró ablakban a kamera beállítása érdekében koppintson a kék színű Go it gombra.

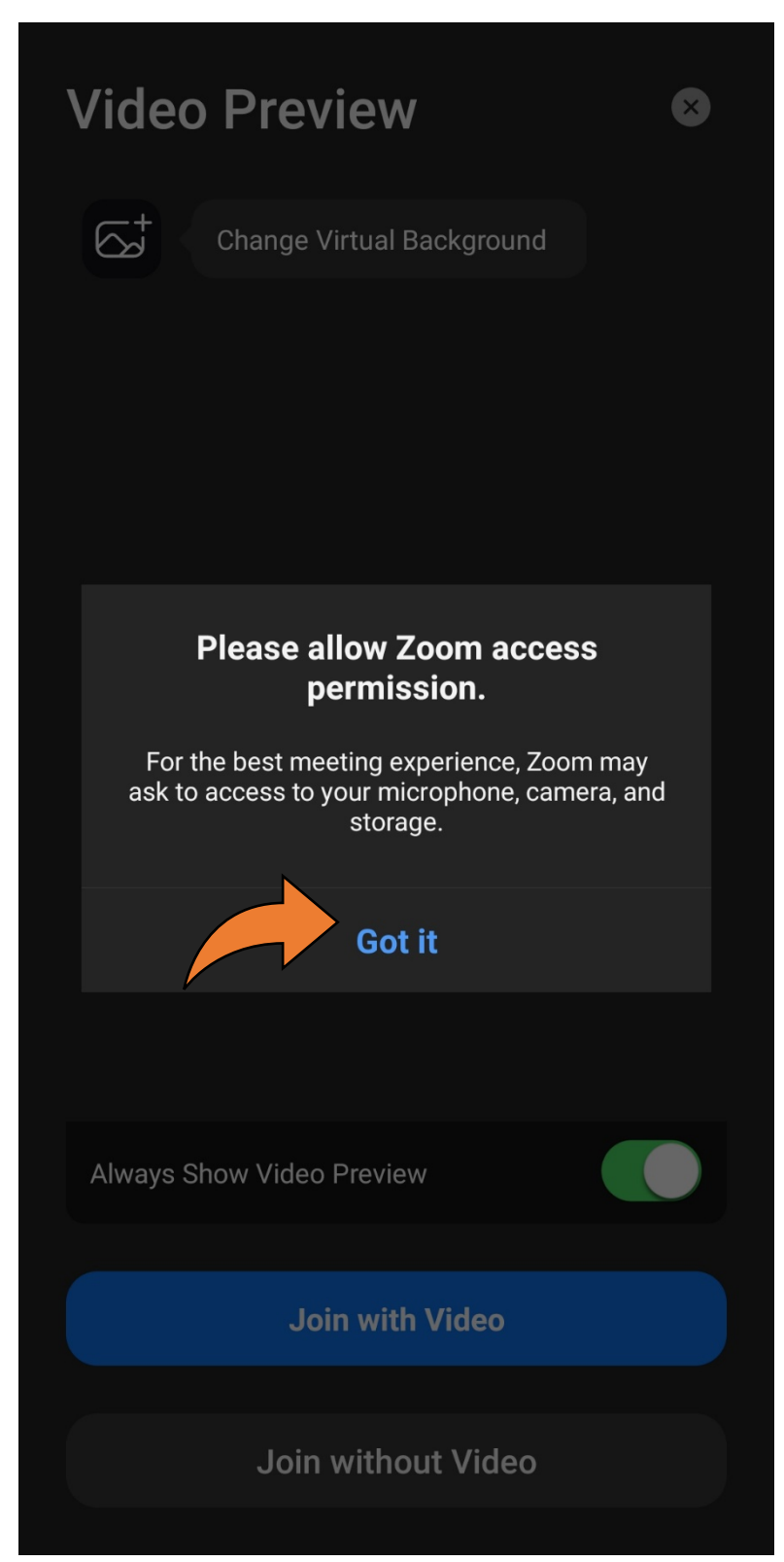

Az alábbi felugró ablakban a Zoom engedélyt kér a kamera használatára. Koppintson a csak most lehetőségre!

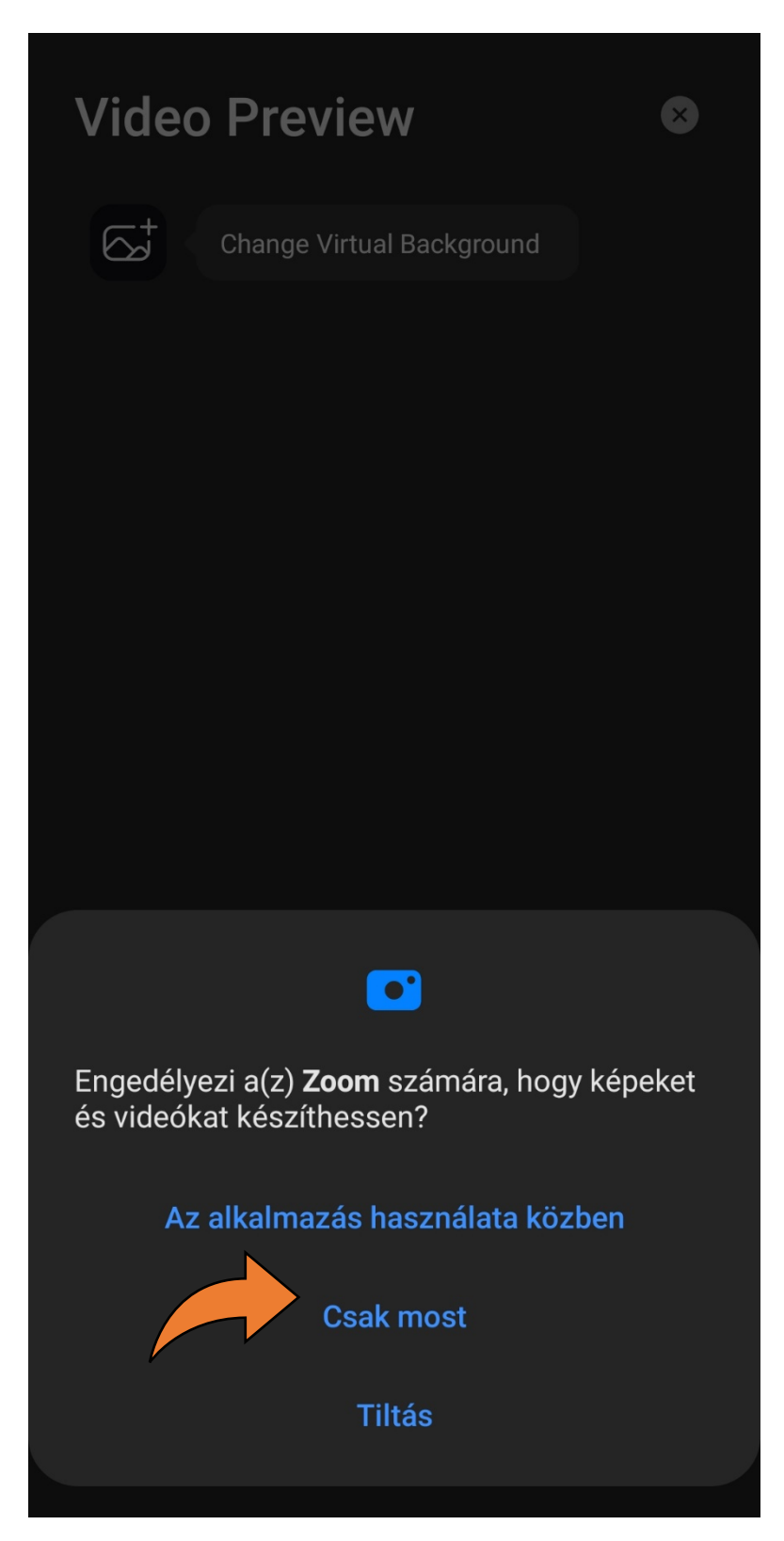

Miután rákoppintott, meg fog jelenni egy ablak, ahol kiválaszthatja, hogy szeretné-e, hogy a zoom használja a webkameráját, vagy sem.

Ha igen: Akkor kattintson a kék "Join with Video" gombra

Ha nem: Akkor kattintson a fekete: "Join without" Video gombra

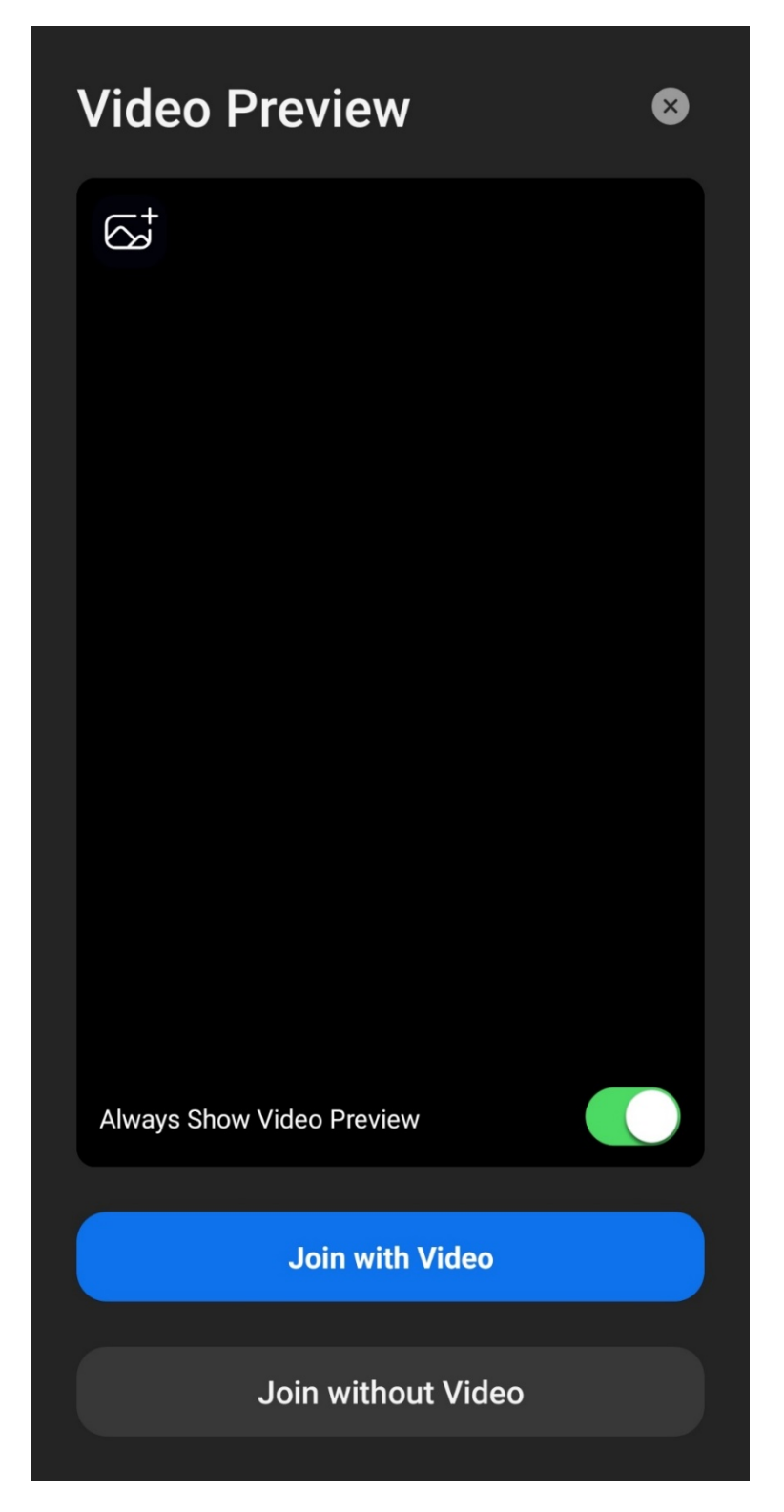

A Következőkben már azt kell látnia, hogy az alkalmazás beléptette önt az iskola Zoom meeting felületére. Innen már csak egy lépés választja el önt, hogy kapcsolatba tudjon lépni velünk. A felugró ablakban kattintson rá a WIFI or Cellular Data gombra, hogy beállítsa a rendszerhangját és a mikrofonját.

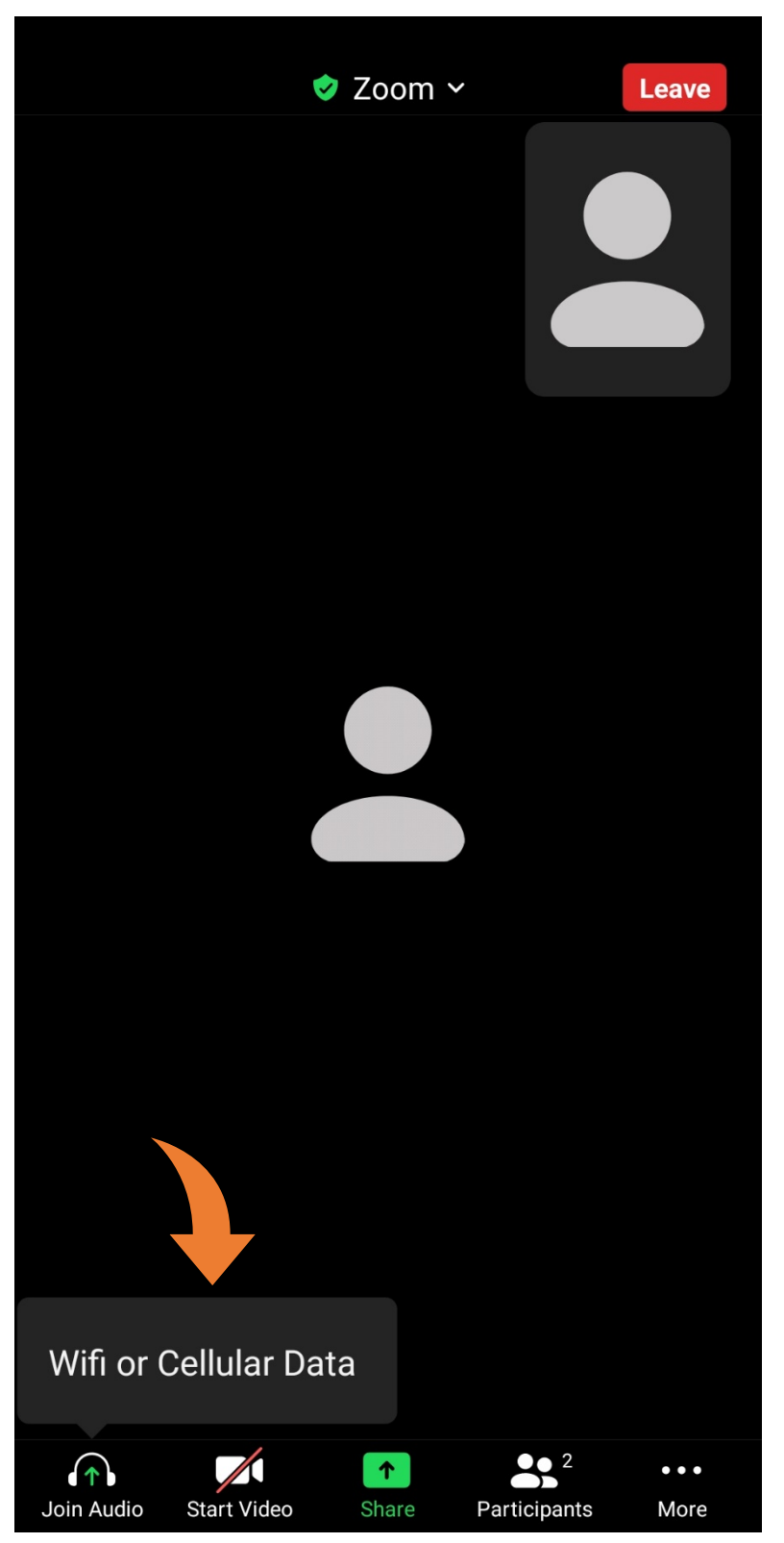

A felugró ablaknál válassza ki a Csak most lehetőséget, hogy engedélyezze a Zoomnak mikrofonja használatát

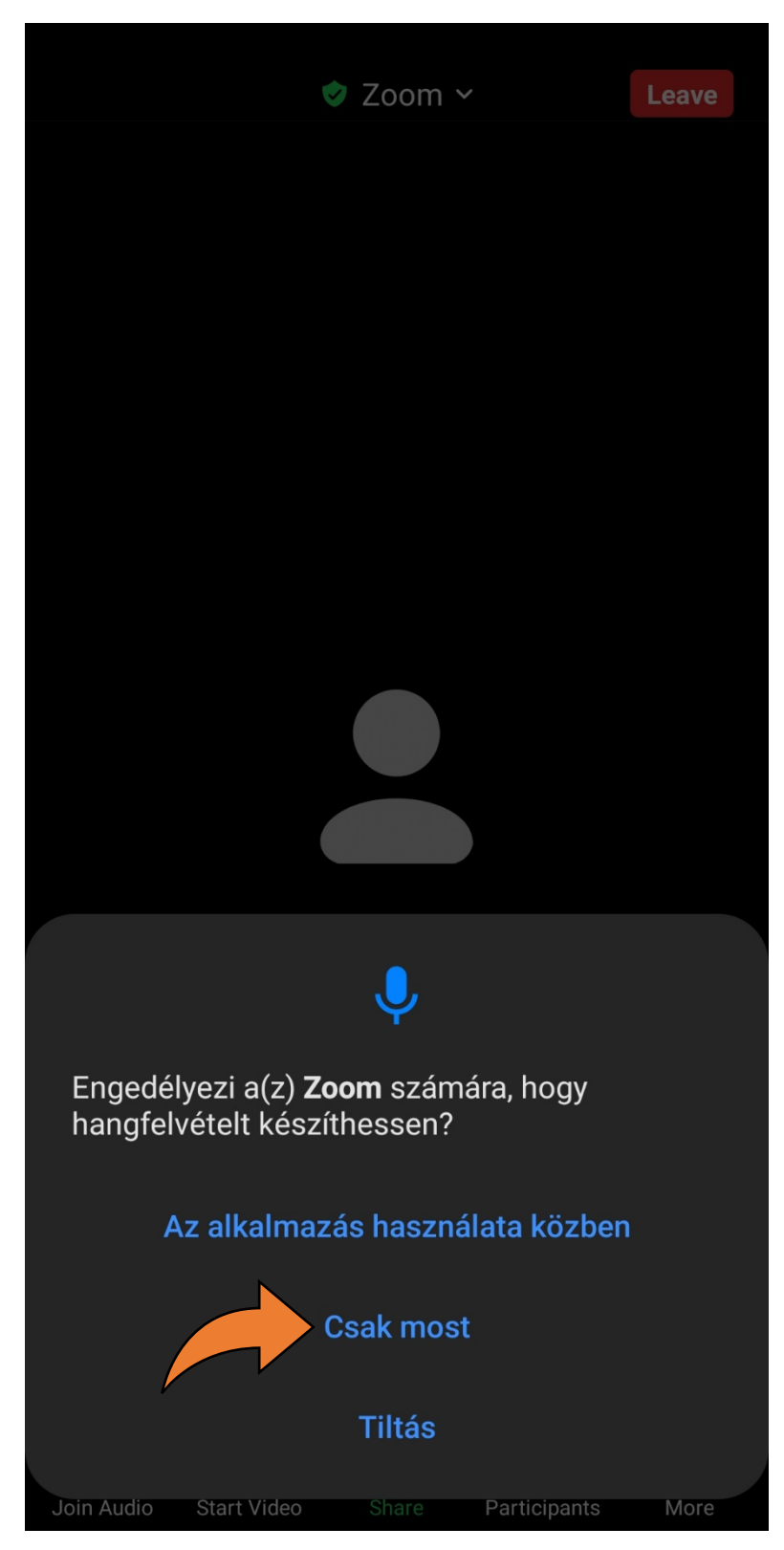

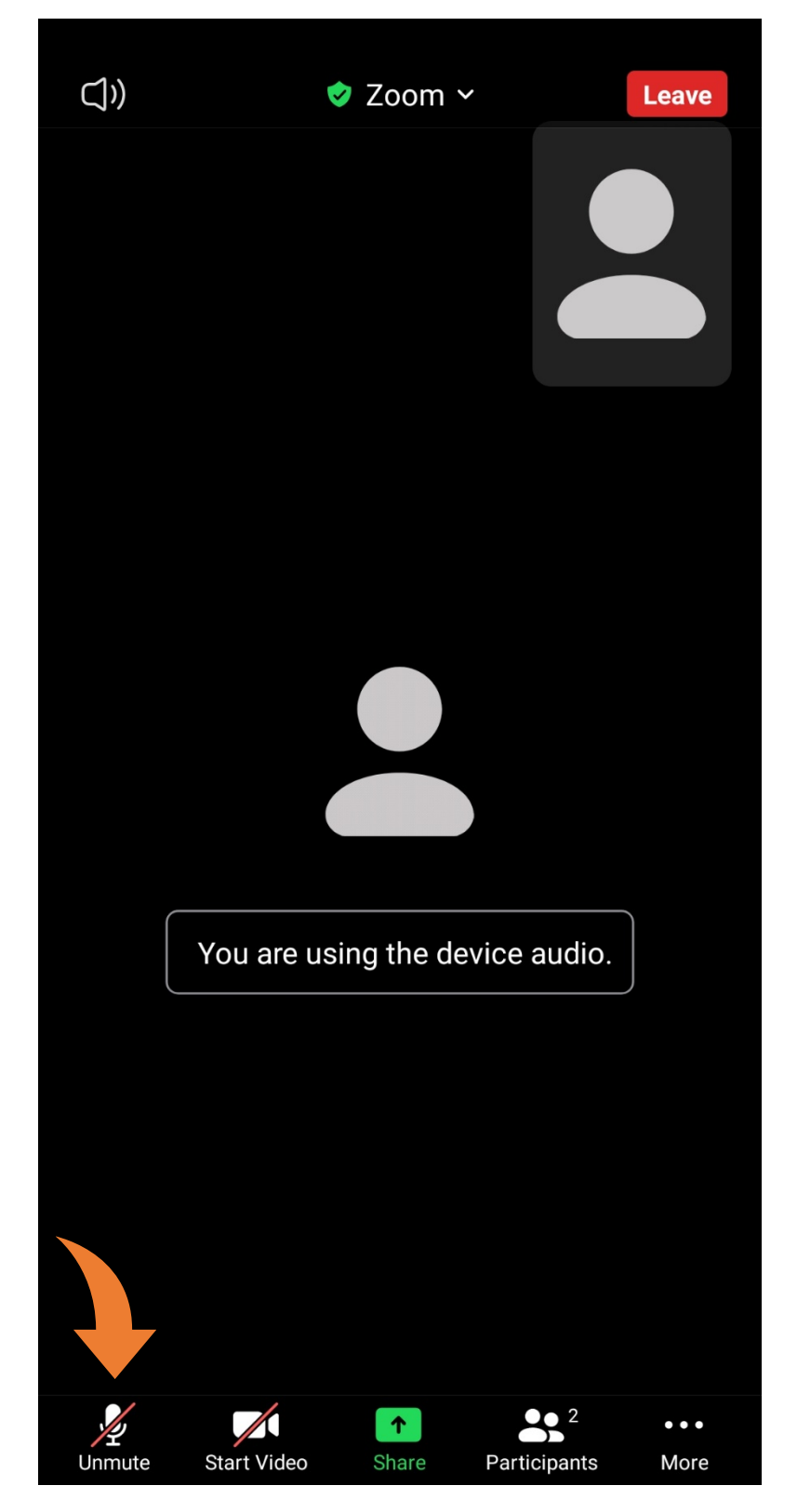

Amennyiben belépés után a mikrofonja át van húzva egy piros vonallal, és Unmute szöveg van alatta, koppintson rá, mert ez azt jelenti, hogy le van némítva a mikrofonja, és mi nem fogjuk hallani önt!

Ha ezt a lépést is megtette, akkor az alkalmazásnak így kell kinéznie. Ha így néz ki, akkor ön sikeresen elvégezte a telepítési, és a belépési folyamatot! 🤒

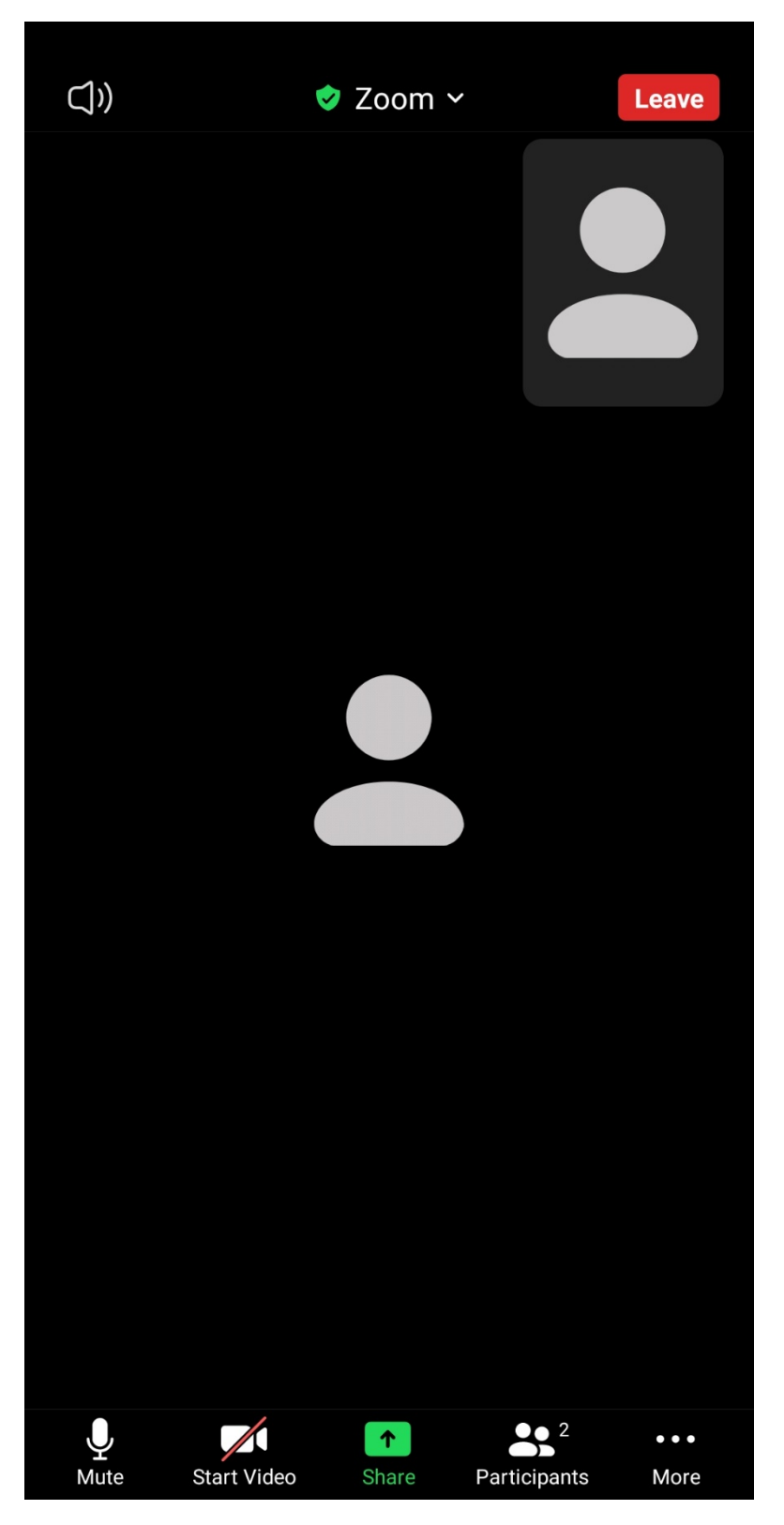